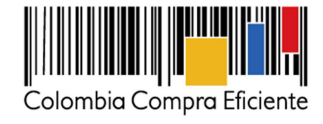

Carga y Consulta del Plan Anual de Adquisiciones en el SECOP

Las Entidades Estatales pueden cargar y consultar en el SECOP su Plan Anual de Adquisiciones.

A. Cargar datos

Elementos requeridos para el cargue de datos:

- Nombre de Usuario y Clave registrados en el SECOP.
- Archivo con información del Plan Anual de Adquisiciones en el formato versión Libro de Excel 97-2003, el cual se encuentra disponible en <u>http://colombiacompra.gov.co/es/plan-anual-de-adquisiciones</u>.

Procedimiento para acceder SECOP:

Ingrese a <u>www.colombiacompra.gov.co</u>

Seleccione la opción: "Compradores".

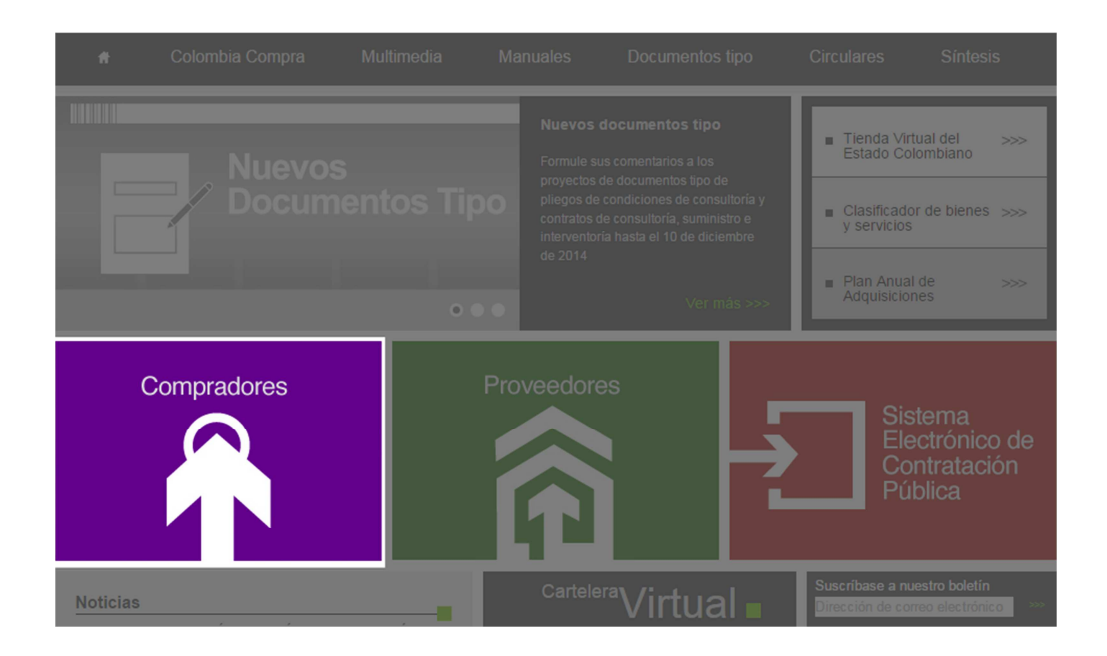

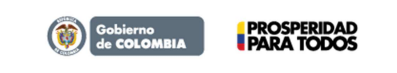

Tel. (+57 1) 795 6600 • Carrera 7 No. 26 - 20 Piso 17 • Bogotá - Colombia

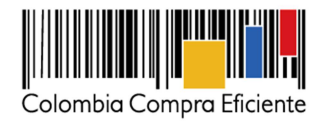

# Seleccione el vínculo: "Plan Anual de Adquisiciones".

| *                                                                          | Colombia Compra                                                                                                    | Estrategia                                                                                                    | Multimedia                                                                                                    | Manuales                                                    | Normativa                            |
|----------------------------------------------------------------------------|----------------------------------------------------------------------------------------------------|----------------------------------------------------------------------------------------------------|----------------------------------------------------------------------------------------------------|-------------------------------------------------------------|--------------------------------------|
| - COMPRA                                                                   | DORES                                                                                                    |                                                                                                    |                                                                                                    |                                                             |                                      |
| La compra y<br>ofrece herra<br>entidades es<br>procesos de<br>la competenc | la contratación pública es un asunto estra<br>mientas para solicitantes y responsables<br>tatales a nivel nacional y territorial en todo<br>contratación y compra pública bajo los pri<br>la, manejo del riesgo, rendición de cuentas | légico para el funcionamie<br>de compra, así como o<br>el país, Estas herramienta<br>copios de valor del dinero<br>publicidad y transparencia | nto del Estado. Colombia Com<br>rdenadores del gasto de m<br>s están dirigidas a facilitar la<br>público, eficacia, eficiencia, p<br>t. | pra Eficiente<br>ás de 2.000<br>ejecución de<br>romoción de |                                      |
| Plan                                                                       | Anual de Adquisiciones                                                                                                    | ocesus de contratación                                                                                                    |                                                                                                    |                                                             |                                      |
| Proc                                                                       | esos de contratación                                                                                                    |                                                                                                    |                                                                                                    |                                                             | Proveedores                          |
| Orga                                                                       | inismos multilaterales                                                                                                    |                                                                                                    |                                                                                                    |                                                             |                                      |
| <ul> <li>Acuerdos</li> </ul>                                               | s Comerciales                                                                                                    |                                                                                                    |                                                                                                    |                                                             |                                      |
| Man                                                                        | ual para el manejo de los Acuerdos Comerc                                                                                                    | iales en Procesos de Conti                                                                                                    | atación                                                                                                    |                                                             | Sistema<br>Electrónico de            |
| Acu                                                                        | erdos Comerciales vigentes                                                                                                    |                                                                                                    |                                                                                                    |                                                             | Contratación<br>Pública              |
| Valo                                                                       | res a partir de los cuales se aplican los Aci                                                                                                    | uerdos Comerciales                                                                                                    |                                                                                                    |                                                             |                                      |
| Certi                                                                      | ficaciones de reciprocidad por trato nacion                                                                                                    | al                                                                                                    |                                                                                                    | Um                                                          | bral para beneficio de las<br>Mipyme |
| <ul> <li>Instructiv</li> </ul>                                             | 08                                                                                                    |                                                                                                    |                                                                                                    | Va                                                          | or del dólar \$ 1.884,46<br>P/USD    |
| Obte                                                                       | ner permisos de publicación                                                                                                    |                                                                                                    |                                                                                                    | Val<br>Mip                                                  | or umbral<br>byme en \$ 125.000      |
| Publ                                                                       | car procesos de organismos multilaterales                                                                                                    |                                                                                                    |                                                                                                    | Val                                                         | or umbral                            |

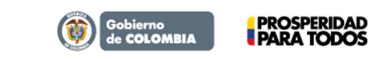

Tel. (+57 1) 795 6600 • Carrera 7 No. 26 - 20 Piso 17 • Bogotá - Colombia

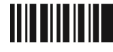

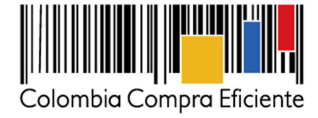

3

Ingrese su Nombre de Usuario y Clave registrados en el SECOP.

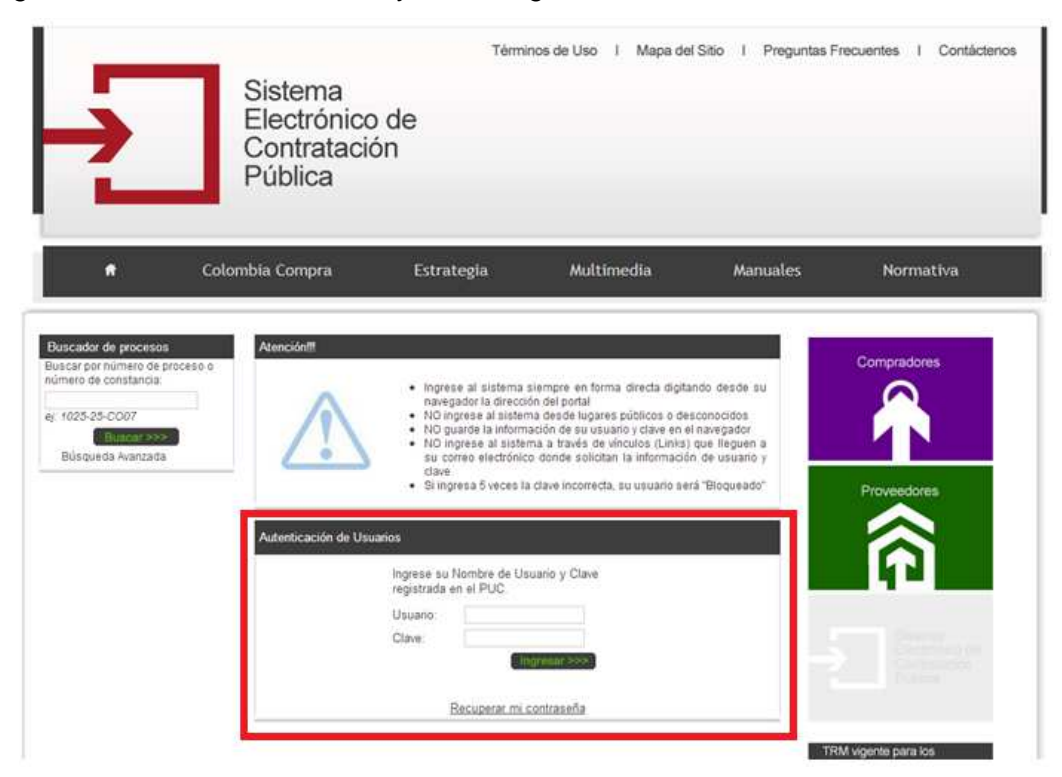

Seleccione una de las siguientes opciones:

| R                                                                                                    |                                    |                      |                       |                                               |                                                 |                     |                      |                     |      |           |
|----------------------------------------------------------------------------------------------------|------------------------------------|----------------------|-----------------------|-----------------------------------------------|-------------------------------------------------|---------------------|----------------------|---------------------|------|-----------|
|                                                                                                    |                                    |                      |                       |                                               |                                                 | Bienven             | do, Usuario I        | n sesión:           | PEPE | Cerrar St |
| Registre un Nuevo Proceso<br>Contratación                                                                      | de Buscador de proceso             | 5)<br>               |                       |                                               |                                                 |                     |                      |                     |      |           |
| Licitación Pública     Selección Abreviada <u>Goncurso de Mérilos</u> Contratolín Directo                      | Fecha desde                        | o de proceso o       | numero de con         | Fecha hasta                                   |                                                 |                     | (                    | Buier >             |      |           |
| Kinima Cuantia     Régimen Especial                                                                            |                                    | 1                    | 103 registros er      | icontrados, mos                               | trando página 1 ( 30 F                          | Registros por pá    | gina)                |                     |      |           |
| <ul> <li>Asociación Público Pr</li> </ul>                                                                      | ivada<br>Número de Proceso         | No. de<br>Constancia | Estado del<br>Proceso | Tipo de<br>Proceso                            |                                                 |                     | Fecha<br>Publicación | Modificar<br>Estado |      | escartar  |
| Formato Excel 2010 o sup<br>Formato Excel 2010 o sup<br>Formato Excel 97-2003 o s                              | erior LP lest Linux 01<br>superior | 13-1-<br>100737      | Borrador              | Licitación<br>Pública                         | Materiales y Producto                           | s de Papel          | 01-11-2013           | 0                   | Z    | <u>کو</u> |
| Illización del SECOP                                                                                           | prueba infranct                    | 13-13-<br>1920342    | Celebrado             | Contratación<br>Mínima<br>Cuantía             | Material Vivo Vegetal<br>Accesorios y Suminis   | y Animal.<br>Iros   | 05-09-2013           | 9                   | 8    | 6         |
| Listado de convenciones u<br>Manual<br>Utilidades para convertir a                                             | PDF 2544                           | 13-13-<br>1920134    | Convocado             | Contratación                                  | Maguinana y Accesor                             | ios para            |                      |                     | e i  | 2         |
| Polones de Usuario<br>Gambio desembraseia                                                                      | MC-013-2013                        | 13-13-<br>1919184    | Convocado             | Plan A                                        | nual de Ad                                      |                     | nes                  |                     | z    | 2         |
| 'lan Anual de Adquisicione                                                                                     | s melmet                           | 13-13-<br>1916242    | Convocado             | Ado                                           | uisiciones 2                                    | 014 o 20            | 15                   |                     | e    | 6         |
| Actualizar el Plan Anual de<br>Adquisiciones 2013<br>Cargar un nuevo Plan Anual<br>Actualizar el Plan Anual de | al de CD-TEST 02                   | 13-12-<br>1914790    | Celebrado             | Act                                           | ualizar el Pla<br>usisiciones 2                 | n Anual (           | de<br>15             |                     | a    | â         |
| Adquisiciones 2014                                                                                             | nto de <u>ED-TEST</u>              | 13-12-<br>1914780    | Celebrado             | 1150 de                                       | Animal No Comestible                            | 014 0 20            | 04-09-2013           | 5                   | a    | a         |
| Enajonación de bienes<br>Registre el acto administrat                                                          | MEL 1456                           | 13-13-<br>1914728    | Convocado             | Contratación<br>Mínima<br>Cuantía             | Material Mineral, Text<br>Animal No Correstible | il y Vegetal y<br>F | 04-09-2013           | o                   |      | a         |
| 34 de 2012<br>Acto Administrativo                                                                              | melimet                            | 13-11-<br>1913583    | Descartado            | Selección<br>Abreviada<br>de Menor<br>Cuantía | Material Vivo Vegetal<br>Accesorios y Suminis   | y Animal,<br>iros   | 03-09-2013           | a                   | â    | 6         |

Gobierno de COLOMBIA PROSPERIDAD PARA TODOS

Tel. (+57 1) 795 6600 • Carrera 7 No. 26 - 20 Piso 17 • Bogotá - Colombia

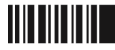

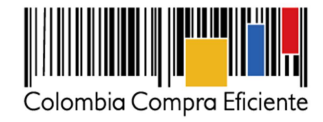

- 1. Cargar un nuevo Plan Anual de Adquisiciones.
- 2. Actualizar el Plan Anual de Adquisiciones.

## 1. Cargar un nuevo Plan Anual de Adquisiciones

#### 1.1. Información de la Entidad Estatal

Seleccione el año, departamento y municipio. Si la Entidad Estatal publica de manera desagregada su Plan Anual de Adquisiciones, según las distintas unidades ejecutoras, digite una breve descripción de la regional, seccional, dependencia o área a la que hace referencia el Plan Anual de Adquisiciones que va a publicar, de lo contrario digite "UNICO PLAN". Haga clic en Continuar.

|                                                  |                                       |                                 | Bienvenido, Usuario | en sesion: PEPE   |
|--------------------------------------------------|---------------------------------------|---------------------------------|---------------------|-------------------|
|                                                  |                                       |                                 |                     |                   |
|                                                  |                                       |                                 | CARGAR ARCHIVO PLAN | ANUAL DE ADQUISIC |
| Seleccione el Año:                               | 2015 💌                                |                                 |                     |                   |
| Seleccione el departamento:                      | Seleccione Departamento               |                                 |                     |                   |
| Seleccione el municipio:                         | Todos Los municipios                  |                                 |                     |                   |
| Si su entidad pública el PAA                     |                                       |                                 |                     |                   |
| de manera desagregada,                           |                                       |                                 |                     |                   |
| seccional / Dependencia /                        |                                       |                                 |                     |                   |
| Area a la que hace                               |                                       |                                 |                     |                   |
| referencia este archivo, de                      |                                       |                                 |                     |                   |
| lo contrario digite UNICO                        |                                       |                                 |                     |                   |
| PLAN:                                            |                                       |                                 |                     |                   |
|                                                  | Continuar >>>                         |                                 | Ve                  | olver >>>         |
| Nota: El archivo a cargar se d<br>Excel 97-2003. | be haber diligenciado en el formato f | lan Anual de Adquisiciones en v | rersión Libro de    |                   |
| Descarque aquí el formato de                     | Plan Anual de Aquisiciones en versiór | Libro de Excel 97-2003.         |                     |                   |

#### 1.2. Cargue el Plan Anual de Adquisiciones mediante el botón "Examinar".

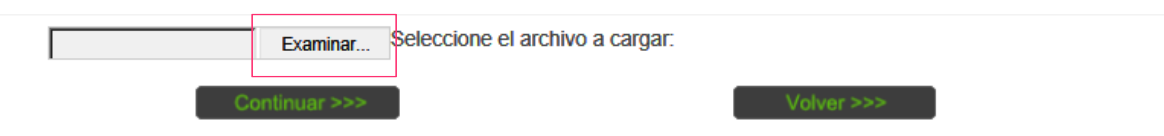

Nota: El archivo a cargar se debe haber diligenciado en el formato Plan Anual de Adquisiciones en versión Libro de Excel 97-2003.

Descargue aquí el formato de Plan Anual de Aquisición en versión Libro de Excel 97-2003.

1.3. Seleccione el archivo Plan Anual de Adquisiciones a publicar.

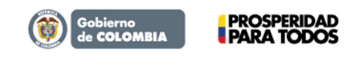

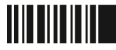

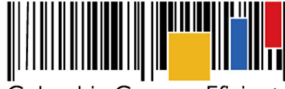

Colombia Compra Eficiente

| Electrónico de                                                         | Elegir archivos para cargar                                                                    | - A Burran DAA             |
|------------------------------------------------------------------------|------------------------------------------------------------------------------------------------|----------------------------|
| Contratación<br>Pública                                                | Organizar  Vueva carpeta                                                                       |                            |
|                                                                        | Biblioteca Documentos                                                                          | Organizar por: Carpeta 🔻   |
| t Outertin Oursean Estado                                              | Documentos<br>Imágenes Nombre                                                                  |                            |
| <b>n</b> Colombia Compra Estrateg                                      | Música PAA2014.xlsx                                                                            |                            |
| Examinar Seleccione                                                    | Videos     Equipo     S(C:)     HP_RECOVERY ([ ≡     Nuevo vol (F:)     Nuevo vol (F:)     Red |                            |
| Nota: El archivo a cargar se debe haber diligenci<br>de Excel 97-2003. |                                                                                                |                            |
| Descarque aquí el formato de Plan Anual de Aqui                        | Nombre: PAA2014.xlsx                                                                           | ✓ Todos los archivos (*,*) |

1.4. Envíe el archivo mediante el botón continuar.

|                                                                                                 | CARGAR ARCHIVO PLAN ANUAL DE ADQUISICIONES |
|-------------------------------------------------------------------------------------------------|--------------------------------------------|
| C:\Users\tito.encizo.CCE\ Examinar Seleccione el archivo a cargar:                              |                                            |
| Continuar >>>                                                                                   | Volver>>>                                  |
| Nota: El archivo a cargar se debe haber diligenciado en el formato Plan Ar<br>de Excel 97-2003. | nual de Adquisiciones en versión Libro     |
| Descargue aquí el formato de Plan Anual de Aquisición en versión Libro de                       | e Excel 97-2003.                           |
|                                                                                                 |                                            |

1.5. El sistema valida que el archivo fue diligenciado en el formato publicado por Colombia Compra Eficiente versión Libro de Excel 97-2003 y los códigos UNSPSC incluidos en este.

Si el archivo a publicar cumple con la validación el sistema notificará el cargue exitoso del archivo.

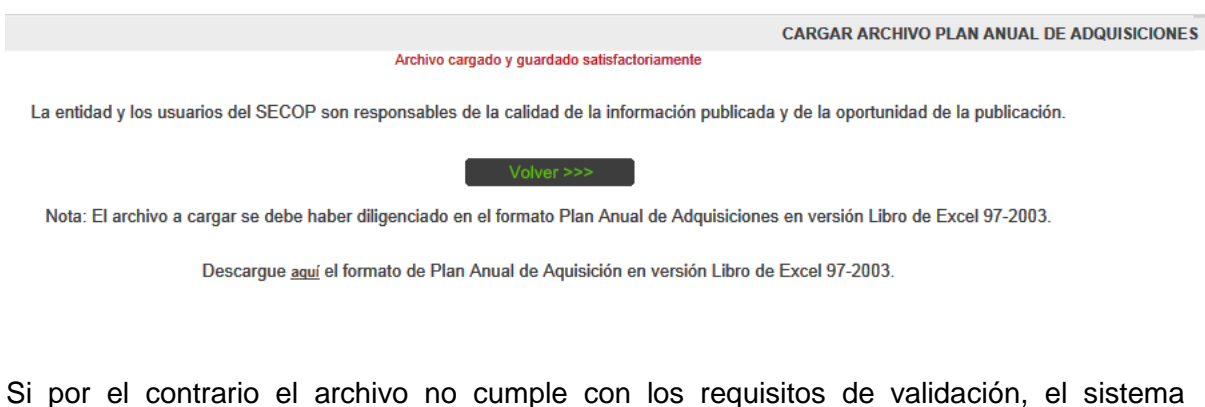

Si por el contrario el archivo no cumple con los requisitos de validación, el sistema informará acerca de los errores de validación encontrados.

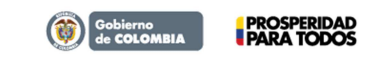

Tel. (+57 1) 795 6600 • Carrera 7 No. 26 - 20 Piso 17 • Bogotá - Colombia

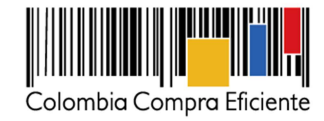

| l→                                                                                                    | Sistema<br>Electróni<br>Contrata<br>Pública                                                                                                    | co de<br>ción                                                                | os de Uso I Mapa dei :                                                    | SINO I Preguntas Pre                                    | ecuentes i contactenos           |
|----------------------------------------------------------------------------------------------------|----------------------------------------------------------------------------------------------------|------------------------------------------------------------------------------|---------------------------------------------------------------------------|---------------------------------------------------------|----------------------------------|
| *                                                                                                    | Colombia Compra                                                                                                    | Estrategia                                                                   | Multimedia                                                                | Manuales                                                | Normativa                        |
|                                                                                                    | Adv                                                                                                    | ertencia, el archivo se va a carg                                            | jar con los siguientes errores:                                           | Bienvenido, Usuario                                     | o en sesión: PEPE Cerrar Sesión  |
| FILA           41         Registro de Add           46         Registro de Add           42         Registro de Add           40         Codigo(s) errón           47         Codigo(s) errón           39         Codigo(s) errón | uisición Planeada contiene codig<br>cesidades Adicionales contiene cr<br>uisición Planeada contiene codig<br>eos: 9911169<br>eos: 9911203; 2410219<br>eos: 9911160 | ERR(<br>o(s) incompleto(s).<br>digo(s) incompleto(s).<br>o(s) incompleto(s). | DR                                                                        |                                                         |                                  |
| Para corregir,<br>La entidad                                                                                                    | haga clic en Volver, realice los aj<br>l y los usuarios del SECOP son re                                                                                           | ustes e intente nuevament<br>esponsables de la calidad                       | e. Para cargar el archivo co<br>de la información publicada               | mo está, haga clic en el l<br>y de la oportunidad de la | botón Continuar.<br>publicación. |
| Nota: El                                                                                                    | archivo a cargar se debe haber d<br>Descargue <u>aquí</u> el for                                                                                                   | Continuar >>><br>iligenciado en el formato F<br>mato de Plan Anual de Aq     | Volver >>><br>Plan Anual de Adquisiciones<br>uisición en versión Libro de | en versión Libro de Exce<br>Excel 97-2003.              | əl 97-2003.                      |

El sistema le permitirá continuar con el cargue del archivo que se almacenará en el sistema con anotación interna de los errores presentados, los cuales se mantendrán hasta que se cargue el archivo corregido.

Recuerde que la Entidad Estatal y los usuarios del SECOP son responsables de la calidad y oportunidad de la información publicada.

|                                                                                           |                                   |                                                                                                    |                       |                                   |                                                       | Bienven        | ido, Usuario I       | en sesión:          | PEPE     | Cerrar St |  |
|-------------------------------------------------------------------------------------------|-----------------------------------|----------------------------------------------------------------------------------------------------|-----------------------|-----------------------------------|-------------------------------------------------------|----------------|----------------------|---------------------|----------|-----------|--|
| Registre un Nuevo Proces<br>Contratación                                                  | o de Buscador de                  | procesos                                                                                              |                       |                                   |                                                       |                |                      |                     |          | Ĩ         |  |
| Licitación Pública     Selección Abreviada     Goncurso de Mérilo     Contratación Direct | Buscar po<br>Fecha pu<br>Fecha de | Buscar por número de proceso o número de constancia:<br>Fecha publicación:<br>Fecha desde Fecha hasta |                       |                                   |                                                       |                |                      |                     |          |           |  |
| Minima Cuantia     Régimen Especial                                                       |                                   | 1                                                                                                    | 103 registros er      | ncontrados, mo                    | strando página 1 ( 38 Rej<br>- [ Siguiente / Utlima 1 | jistros por pá | igina)               |                     |          |           |  |
| <ul> <li>Association Publico</li> <li>Association Publico</li> </ul>                      | Número de l                       | Proceso No. de<br>Constancia                                                                          | Estado del<br>Proceso | Tipo de<br>Proceso                |                                                       |                | Fecha<br>Publicación | Medifican<br>Estado | Editar I | Descartar |  |
| Formato Excel 2010 o su<br>Formato Excel 97-2003                                          | perior LP test Linux 0            | 1 13-1-<br>100737                                                                                     | Borrador              | Licitación<br>Pública             | Materiales y Productos e                              | ie Papel       | 01-11-2013           | G                   | ×        | <u>بو</u> |  |
| Utilización del SECOP                                                                     | prueba intrane                    | 13-13-<br>1920342                                                                                     | Celebrado             | Contratación<br>Mínima<br>Cuantía | Material Vivo Vegetal y<br>Accesorios y Suministro    | Animal,<br>s   | 05-09-2013           | 9                   | a        | â         |  |
| Listado de convenciones<br>Manual<br>Utilidades para convertir                            | utilizadas<br>a PDF <u>2544</u>   | 13-13-<br>1920134                                                                                     | Convocado             | Contratación<br>Mínir<br>Cuar     | Manuinaria y Accesorio                                | bara           |                      |                     |          |           |  |
| Opciones de Usuario<br>Cambio de contrasaño                                               | MC-013-2013                       | 13-13-<br>1919184                                                                                     | Convocado             | Cont PI                           | an Anual d                                            | e Adq          | uisicio              | nes                 |          |           |  |
| Plan Anual de Adquisicior                                                                 | ies melimeti                      | 13-13-                                                                                                | Convocado             | Cont                              | Cargar un r                                           | nuevo          | Plan A               | nual o              | le       |           |  |
| Actualizar el Plan Anual<br>Adquisiciones 2013                                            | de                                |                                                                                                    |                       | Cuar                              | Adquisicior                                           | ies 20         | 14 o 20              | )15                 |          |           |  |
| Cargar un nuevo Plan Ar<br>Adquisiciones 2014<br>Actualizar el Plan Anual                 | de CD-TEST 02                     | 13-12-<br>1914790                                                                                     | Celebrado             | Dires<br>1150<br>2007             | Actualizar                                            | el Plan        | Anual                | de                  |          |           |  |
| Adquisiciones 2014<br>Registre un nuevo docum                                             | ento de <u>ED-TEST</u>            | 13-12-<br>1914780                                                                                     | Celebrado             | Cont<br>Direc<br>1150             | Adquisicior                                           | ies 20         | 14 o 20              | )15                 |          |           |  |
| Enajernación de bienes                                                                    |                                   | 19.19                                                                                                 |                       | 2007,<br>Contratación             |                                                       | AND COMPANY    |                      |                     | 8        |           |  |
| Registre el acto administr<br>la aplicación transitoria de<br>734 de 2012                 | ativo para<br>I Decreto           | 1914728                                                                                               | Convocado             | Minima<br>Cuantia<br>Selección    | Animal No Comestible                                  | - nillerin 3   | 04-09-2013           | 0                   |          | â         |  |
| Acto Administrativo                                                                       | melimel                           | 13-11-<br>1913583                                                                                     | Descartado            | Abreviada<br>de Menor<br>Cuantía  | Material Vivo Vegetal y<br>Accesorios y Suministre    | Animal,<br>s   | 03-09-2013           | a                   | a        |           |  |

# 2. Actualizar el Plan Anual de Adquisiciones

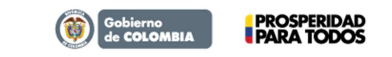

Tel. (+57 1) 795 6600 • Carrera 7 No. 26 - 20 Piso 17 • Bogotá - Colombia

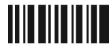

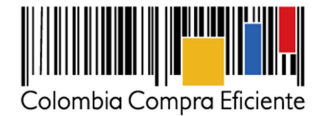

Cerrar Sesión

## 2.1. Seleccione el Plan Anual de Aquisiciones a actualizar

|                                                                                                    |                                                                                                    |                                                                                               |                                                                                                    |                                                                 | MODIFICAR ARCHIVO PLAN ANUAL DE ADQUI                                                                                                    | SICIO        |
|----------------------------------------------------------------------------------------------------|----------------------------------------------------------------------------------------------------|-----------------------------------------------------------------------------------------------|----------------------------------------------------------------------------------------------------|-----------------------------------------------------------------|----------------------------------------------------------------------------------------------------|--------------|
| 1 Seleccio                                                                                                    | ne el Año:                                                                                                    |                                                                                               | 2014                                                                                                    | -                                                               |                                                                                                    |              |
| 2 Seleccio                                                                                                    | ne el departam                                                                                                    | ento:                                                                                         | Seleccion                                                                                                    | ne Departan                                                     | mento 💌                                                                                                    |              |
| 3 Seleccio                                                                                                    | ne el municipio                                                                                                    | c                                                                                             | Todos Lo                                                                                                    | s municipio                                                     | S                                                                                                    |              |
| 4 Para ree<br>Secciona<br>Plan a la<br>archivo:                                                                                        | mplazar digite I<br>Il / Dependenci<br>que hace refer                                                                                                    | a Regional /<br>a / Area / Unic<br>encia este                                                 | .o                                                                                                    |                                                                 |                                                                                                    |              |
| 5 Para ree<br>consecu                                                                                                    | mplazar digite<br>tivo de la ultim                                                                                                    | el respectivo<br>a modificació                                                                | n:                                                                                                    |                                                                 |                                                                                                    |              |
|                                                                                                    | Continuar 3                                                                                                    | >>>                                                                                           |                                                                                                    |                                                                 | Volver>>>                                                                                                    |              |
| Nota: El                                                                                                    | archivo a caroa                                                                                                    | r ea daha hah                                                                                 | or diligonciado                                                                                                    | en el form                                                      | nato Plan Anual de Adquisiciones en versión Libro de Excel 07.2002                                                                                                    |              |
| TYDIA, LI                                                                                                    | al citivo a cal ya                                                                                                    | i se deve nav                                                                                 | el unigenciado                                                                                                    | en er ionn                                                      | TABLE TABLE THE EVOLUTION OF A STREET OF THE PARTY OF THE PARTY OF THE |              |
|                                                                                                    | 1                                                                                                    |                                                                                               | 1.52                                                                                                    |                                                                 |                                                                                                    |              |
| Descarg                                                                                                    | ue <sub>aquí</sub> el forma                                                                                                    | ato de Plan An                                                                                | ual de Aquisici                                                                                                    | ones en ve                                                      | ersión Libro de Excel 97-2003.                                                                                                    |              |
| Descarg                                                                                                    | ue <sub>equi</sub> el forma                                                                                                    | ato de Plan An                                                                                | ual de Aquisici                                                                                                    | ones en ve                                                      | ersión Libro de Excel 97-2003.<br>HISTORIAL ARCHIVOS CARGADOS DEL PLAN ANUAL DE AQUI                                                                                                    | SICIO        |
| Descarg                                                                                                    | ue <sub>aquí</sub> el forma                                                                                                    | ato de Plan An                                                                                | ual de Aquisici                                                                                                    | ones en ve                                                      | ersión Libro de Excel 97-2003.<br>HISTORIAL ARCHIVOS CARGADOS DEL PLAN ANUAL DE AQUI:                                                                                                    | SICIO        |
| Descarg<br>Fecha<br>Publicación                                                                                                    | ue <sub>equí</sub> el forma<br>2 3<br>Ubicacion<br>Geografica                                                                                                    | ato de Plan An<br>5<br>Consecutivo                                                            | ual de Aquisicio<br>4<br>Regional /<br>Seccional /<br>Dependencia<br>(Area                                                                     | ones en ve<br>Usuario                                           | ersión Libro de Excel 97-2003.<br>HISTORIAL ARCHIVOS CARGADOS DEL PLAN ANUAL DE AQUI:<br>V                                                                                                    | SICIO        |
| Descarg                                                                                                    | Ule <u>aquí</u> el forma<br>2 3<br>Ubicacion<br>Geografica<br>Bogotá p.C<br>Bogotá p.C.                                                                                                    | ato de Plan An<br>5<br>Consecutivo<br>30132                                                   | ual de Aquisicio<br>4<br>Regional /<br>Seccional /<br>Dependencia<br>/Area<br>Se de A                                                          | ones en ve<br>Usuario<br>PEPE                                   | ersión Libro de Excel 97-2003.<br>HISTORIAL ARCHIVOS CARGADOS DEL PLAN ANUAL DE AQUI:<br>V<br>/cloud/cloud2/PAA/2014/199999999/1101/ALIXSECOP/PAA_199999999_1101.xls                                                                                                    | SICIO        |
| Descarg<br>Fecha<br>Publicación<br>28/05/2014                                                                                          | Ubicacion<br>Geografica<br>Bigotá D.C<br>Bigotá D.C<br>Bigotá D.C<br>Bigotá D.C                                                                                                    | to de Plan An<br>5<br>Consecutivo<br>30132<br>30133                                           | ual de Aquisich<br>Regional /<br>Sectional /<br>Dependencia<br>(Area<br>Sede A<br>Sede A                                                       | Usuario<br>PEPE<br>PEPE                                         | ersión Libro de Excel 97-2003.<br>HISTORIAL ARCHIVOS CARGADOS DEL PLAN ANUAL DE AQUIS<br>V<br>(doud/doud2/PAA/2014/199999999/1101/ALIXSECOP/PAA 199999999 1101.xls<br>/doud/doud2/PAA/2014/1999999999/1101/ALIXSECOP/PAA 199999999 1101.v2.xls                                                                                                    | SICIO        |
| Descarg<br>Fecha<br>Publicación<br>28/05/2014<br>28/05/2014<br>30/05/2014                                                              | Libitacion<br>Geografica<br>Bigotá D.C<br>Bigotá D.C<br>Bigotá D.C<br>Bigotá D.C<br>Bigotá D.C<br>Bigotá D.C                                                                                                    | to de Plan An<br>5<br>Consecutivo<br>30132<br>30133<br>30232                                  | ual de Aquisich<br>A<br>Regional /<br>Sectional /<br>Dependencia<br>Area<br>Se de A<br>Se de A<br>Se de A                                      | Usuario<br>PEPE<br>PEPE<br>PEPE                                 | ersión Libro de Excel 97-2003.<br>HISTORIAL ARCHIVOS CARGADOS DEL PLAN ANUAL DE AQUIS<br>v<br>/cloud/cloud2/PAA/2014/199999999/1101/ALIXSECOP/PAA 199999999 1101 v2 xls<br>/cloud/cloud2/PAA/2014/199999999/1101/ALIXSECOP/PAA 199999999 1101 v2 xls<br>/cloud/cloud2/PAA/2014/199999999/1101/ALIXSECOP/PAA 199999999 1101 v2 xls                                                                                                    | <b>Sicio</b> |
| Descarg<br>Fecha<br>Publicación<br>4 28/05/2014<br>4 28/05/2014<br>4 30/05/2014<br>4 05/08/2014                                        | Liè <u>aqui</u> el forma<br><b>Discacion</b><br>Geografica<br>Bigotá D.C<br>Bigotá D.C<br>Bigotá D.C<br>Bigotá D.C<br>Bigotá D.C<br>Bigotá D.C<br>Bigotá D.C<br>Bigotá D.C                                                                                                    | to de Plan An<br>5<br>Cons ecutivo<br>30132<br>30133<br>30232<br>30434                        | ual de Aquisich<br>Regional /<br>Sectional /<br>Dependencia<br>(Area<br>Sede A<br>Sede A<br>Sede A<br>Sede A                                   | Usuario<br>PEPE<br>PEPE<br>PEPE<br>PEPE                         | ersión Libro de Excel 97-2003.<br>HISTORIAL ARCHIVOS CARGADOS DEL PLAN ANUAL DE AQUIS<br>(doud/cloud2/PAA/2014/1999999999/1101/ALIXSECOP/PAA 199999999 1101 v2 xls<br>(doud/cloud2/PAA/2014/1999999999/1101/ALIXSECOP/PAA 199999999 1101 v2 xls<br>(doud/cloud2/PAA/2014/1999999999/1101/ALIXSECOP/PAA 199999999 1101 v8 xls<br>(cloud/cloud2/PAA/2014/1999999999/1101/ALIXSECOP/PAA 199999999 1101 v8 xls                                                                                                    | [            |
| Descarg<br>Fecha<br>Publicación<br>28/05/2014<br>28/05/2014<br>30/05/2014<br>05/08/2014<br>(05/08/2014                                 | Ubicacion<br>Geografica<br>Bigotá D.C<br>Bigotá D.C<br>Bigotá D.C<br>Bigotá D.C<br>Bigotá D.C<br>Bigotá D.C<br>Bigotá D.C<br>Bigotá D.C<br>Bigotá D.C<br>Bigotá D.C<br>Bigotá D.C<br>Bigotá D.C<br>Bigotá D.C<br>Bigotá D.C<br>Bigotá D.C<br>Bigotá D.C<br>Bigotá D.C<br>Bigotá D.C | 20132<br>20133<br>30232<br>30434<br>30769                                                     | 4<br>Regional /<br>Sectional /<br>Dependencia<br>Area<br>Sede A<br>Sede A<br>Sede A<br>Sede A                                                  | Usuario<br>PEPE<br>PEPE<br>PEPE<br>PEPE<br>PEPE                 | ersión Libro de Excel 97-2003.           HISTORIAL ARCHIVOS CARGADOS DEL PLAN ANUAL DE AQUIS           v           (doud/doud2/PAA/2014/199999999/1101/ALIXSECOP/PAA 199999999 1101 v2 xls           (doud/doud2/PAA/2014/199999999/1101/ALIXSECOP/PAA 199999999 1101 v2 xls           (doud/doud2/PAA/2014/199999999/1101/ALIXSECOP/PAA 199999999 1101 v2 xls           (doud/doud2/PAA/2014/199999999/1101/ALIXSECOP/PAA 199999999 1101 v10 xls           (doud/doud2/PAA/2014/199999999/1101/ALIXSECOP/PAA 199999999 1101 v10 xls           (doud/doud2/PAA/2014/1999999999/1101/ALIXSECOP/PAA 199999999 1101 v10 xls           (doud/doud2/PAA/2014/1999999999/1101/ALIXSECOP/PAA 199999999 1101 v10 xls                                                                                                    | (            |
| Descarg<br>Fecha<br>28/05/2014<br>28/05/2014<br>30/05/2014<br>05/06/2014<br>16/10/2014<br>4 03/01/2014                                 | Licacion<br>Geografica<br>Bigotá 2.C<br>Bigotá 2.C.<br>Bigotá 2.C.<br>Bigotá 2.C.<br>Bigotá 2.C.<br>Bigotá 2.C.<br>Bigotá 2.C.<br>Bigotá 2.C.<br>Bigotá 2.C.<br>Bigotá 2.C.<br>Bigotá 2.C.<br>Bigotá 2.C.<br>Bigotá 2.C.<br>Bigotá 2.C.                                             | 20132<br>20132<br>30133<br>30232<br>30434<br>30769<br>554                                     | Lual de Aquisich<br>A<br>Regional /<br>Sectonal /<br>Dependencia<br>Area<br>Sede A<br>Sede A<br>Sede A<br>Sede A<br>Sede A<br>Sede A<br>Sede B | Usuario<br>PEPE<br>PEPE<br>PEPE<br>PEPE<br>PEPE                 | vision Libro de Excel 97-2003.           HISTORIAL ARCHIVOS CARGADOS DEL PLAN ANUAL DE AQUI:           V           (cloud/cloud2/PAA/2014/199999999/1101/ALIXSECOP/PAA 199999999 1101 v2 xits           (cloud/cloud2/PAA/2014/199999999/1101/ALIXSECOP/PAA 199999999 1101 v2 xits           (cloud/cloud2/PAA/2014/199999999/1101/ALIXSECOP/PAA 199999999 1101 v8 xits           (cloud/cloud2/PAA/2014/199999999/1101/ALIXSECOP/PAA 199999999 1101 v8 xits           (cloud/cloud2/PAA/2014/199999999/1101/ALIXSECOP/PAA 199999999 1101 v10 xits           (cloud/cloud2/PAA/2014/199999999/1101/ALIXSECOP/PAA 199999999 1101 v22 xits           (cloud/cloud2/PAA/2014/199999999/1101/ALIXSECOP/PAA 199999999 1101 v22 xits           (cloud/cloud2/PAA/2014/1999999999/1101/ALIXSECOP/PAA 199999999 1101 v22 xits           (cloud/cloud2/PAA/2014/1999999999/1101/ALIXSECOP/PAA 199999999 1101 xits                                                                                                    | [[           |
| Descarg<br>Publicación<br>4 28/05/2014<br>4 28/05/2014<br>4 30/05/2014<br>4 05/08/2014<br>5 05/08/2014<br>4 03/01/2014<br>4 03/01/2014 | Ubicacion<br>Geografica<br>Bigotá D.C<br>Bigotá D.C<br>Bigotá D.C<br>Bigotá D.C<br>Bigotá D.C<br>Bigotá D.C<br>Bigotá D.C<br>Bigotá D.C<br>Bigotá D.C<br>Bigotá D.C                                                                                                    | ato de Plan An<br>5<br>Consecutivo<br>30132<br>30133<br>30232<br>30434<br>30768<br>554<br>558 | 4<br>Regional /<br>Sectional /<br>Dependencia<br>Area<br>Sede A<br>Sede A<br>Sede A<br>Sede A<br>Sede A<br>Sede B<br>Sede B                    | Usuario<br>PEPE<br>PEPE<br>PEPE<br>PEPE<br>PEPE<br>PEPE<br>PEPE | ersión Libro de Excel 97-2003.<br>HISTORIAL ARCHIVOS CARGADOS DEL PLAN ANUAL DE AQUIS<br>(cloud/cloud2/PAA/2014/199999999/1101/ALIXSECOP/PAA 199999999 1101 v2 xls<br>(cloud/cloud2/PAA/2014/199999999/1101/ALIXSECOP/PAA 199999999 1101 v2 xls<br>(cloud/cloud2/PAA/2014/199999999/1101/ALIXSECOP/PAA 199999999 1101 v2 xls<br>(cloud/cloud2/PAA/2014/199999999/1101/ALIXSECOP/PAA 199999999 1101 v10 xls<br>(cloud/cloud2/PAA/2014/199999999/1101/ALIXSECOP/PAA 199999999 1101 v2 xls<br>(cloud/cloud2/PAA/2014/199999999/1101/ALIXSECOP/PAA 199999999 1101 v2 xls<br>(cloud/cloud2/PAA/2014/199999999/1101/ALIXSECOP/PAA 199999999 1101 v2 xls                                                                                                    | [<br>[       |

El sistema muestra los Planes Anuales de Adquisiciones cargados en el SECOP, con los respectivos datos que los identifican: año; fecha de publicación, ubicación geográfica (Depto, Mpio); Consecutivo, nombre de la regional, seccional, dependencia, área, (en caso de que la Entidad Estatal publique su Plan Anual de Adquisiciones de manera desagregada por unidades ejecutoras); usuario que publicó; valor total; y los archivo cargados con su respectiva versión.

Ubique el archivo con el consecutivo mayor a actualizar y digite la información que lo identifica según la gráfica anterior. Haga clic en Continuar.

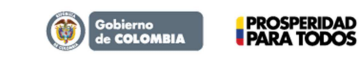

Tel. (+57 1) 795 6600 • Carrera 7 No. 26 - 20 Piso 17 • Bogotá - Colombia

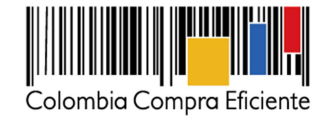

B. Procedimiento para la consulta de los Planes Anuales de Adquisiciones en el SECOP.

Ingrese a <u>www.colombiacompra.gov.co</u>

Seleccione la opción: "Proveedores"

| ň                                                                                                    | Colombia Compra                                                                                                    | Estrategia                                    | Multimedia                                                                                              | Manuales           | Normativa                                                                                                    |
|----------------------------------------------------------------------------------------------------|----------------------------------------------------------------------------------------------------|-----------------------------------------------|----------------------------------------------------------------------------------------------------|--------------------|----------------------------------------------------------------------------------------------------|
| Decre<br>1510                                                                                              | to<br>de 2013                                                                                                    |                                               | Decreto 1510 de 2013<br>Consulte el nuevo decreto regian<br>del sistema de compras y contra<br>pública. | nentario<br>tación | Clasificador de bienes >>><br>y servicios     Acuerdos Marco de >>><br>Precios     Precios     Adquisiciones     >>>                        |
| Con                                                                                                    | npradores                                                                                                    | Pro                                           | veedores                                                                                                | └╱┘                | Sistema<br>Electrónico de<br>Contratación<br>Pública                                                                                        |
| Noticias                                                                                                   |                                                                                                    |                                               | <sup>Cartelera</sup> Virtua                                                                             | l 🖌                | Colombia Compra Eficiente                                                                                                    |
| Asi son las nuev<br>A partir del 15 de A<br>1510, expedido por<br>compras y contrata<br>esta actividad sea | as normas para las compras est<br>sosto de 2013 entró en vigencia el d<br>el Gobierno para organizar el proce<br>sción con el Estado, con lo cual se pr<br>más eficiente | atales<br>ecreto<br>so de la fi<br>etende que | Votificaciones judiciales<br>Respuestas a derecho e de pel                                              | ≫<br>lción ≫       | Tweets Seguir<br>Colombia Compra<br>@colombia compra<br>Les presentanos una guía para                                                       |
| Inicia la Feria de l<br>En Donmatias arran<br>todo el departamen                                           | la Transparencia<br>Icará la Feria de la Transparencia qu<br>to                                                                                                    | e recorrerá                                   | Asuntos de cobro coactivo<br>Procesos de contratación                                                   | *                  | ceterminăr los Acuerdos<br>Comerciales a los cuales estă<br>sujeto un Proceso de<br>Contratación<br>colombiacompra gov.co/sites/de<br>Abrir |
| Expliden nueva re<br><br>La nueva normativa<br>modifica algunas re                                         | glamentación para la contratació<br>a deroga los decretos 734 y 1397 de<br>Iglias relacionadas con subasta inver                                                         | in pública<br>12012 y<br>sa y plan            | Hojas de vida                                                                                           | »» :               | Colombia Compra 27 nov<br>@colombiacompra<br>Manual sobre cômo se realiza un                                                                |

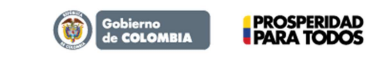

Tel. (+57 1) 795 6600 • Carrera 7 No. 26 - 20 Piso 17 • Bogotá - Colombia

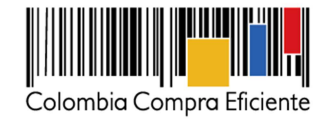

Seleccione el vínculo: "Plan Anual de Adquisiciones" del correspondiente año a consultar

| PROVEEDORES                                                                                                    |                                                    |
|----------------------------------------------------------------------------------------------------|----------------------------------------------------|
| Los proveidores son participes esenciales de la compra y la contratación pública. La política pública del Estado se<br>materializa a través de laprovatión de trenes, obras y servicios que ofecen proveidores de diversas regiones en<br>Colombia y de numerosos países en el mundo. Las tretramientas que ofece Colombia Compra Eticiente a los<br>proveidores están orientados a facilitarsu participación y promove los procesos de contratación competitivos.<br>Consulte información de compras y contratación pública a través de los separentes vinculos: | Compradores                                        |
| e Ptan Anual de Adgutaciones 2011                                                                                                    |                                                    |
| Pitań Anual de Adguisisiones 2014                                                                                                    |                                                    |
| Plan Anual de Adquiationes. 2013                                                                                                    |                                                    |
| Ruinqueda de procesos de contratación                                                                                                    |                                                    |
| Buscador por número de proceso                                                                                                    | Sistema                                            |
| Buscador de convocatorias advertas en los últimos siete días                                                                                                    | Electrónico de<br>Contratación                     |
| Enzienzolón de Sietnes.                                                                                                    | Publica                                            |
| Processes financiados con fondos de Organismos Multitaterales                                                                                                    | TRM vigente para los                               |
| Concessones de las Sociedades Poluanas                                                                                                    | compromisos internacionales<br>de Colombia MiPymes |
|                                                                                                    | Valor del Dolar 8 1.894.40<br>COLS / USS           |
|                                                                                                    | Umbrai PYMES \$ 125,000<br>(dótares) US\$          |
|                                                                                                    | Umbrai PYMES                                       |

Seleccione el archivo Plan Anual de Adquisiciones a consultar:

|                            |                                                                                      |                                           |                         | CONSULT                                                                   | AR ARCHIVO PLAN AN   | UAL DE ADQUISICIONES |
|----------------------------|--------------------------------------------------------------------------------------|-------------------------------------------|-------------------------|---------------------------------------------------------------------------|----------------------|----------------------|
| No<br>en<br>de<br>Se<br>mu | mbre de la<br>tidad:<br>leccione el Se<br>partamento:<br>leccione el To<br>unicipio: | eleccione Departame<br>dos Los municipios | nto 💌                   |                                                                           |                      |                      |
|                            |                                                                                      |                                           |                         | PLAN                                                                      | I ANUAL DE AQUISICIO | NES DE LAS ENTIDADES |
| Entidad                    | Año                                                                                  | Fecha<br>Publicación                      | Ubicación<br>Geografica | Regional / Seccional /<br>Dependencia / Area                              | Valor Total          | Archivo              |
| Z ENTIDAD DE PRUEBA        | 2014                                                                                 | 25/11/2013                                | Caldas -<br>Manizales   | INSTITUTO COLOMBIANO DE<br>BIENESTAR FAMILIAR - ICBF -<br>REGIONAL CALDAS | \$5.061.238.089      | Descargar Archivo    |
| Z ENTIDAD DE PRUEBA        | 2014                                                                                 | 25/11/2013                                | Caldas -<br>Manizales   | CORPORACION AUTONOMA<br>REGIONAL DE CALDAS - SEDE                         | \$8.061.238.086      | Descargar Archivo    |

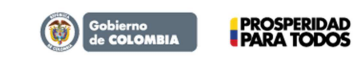

Tel. (+57 1) 795 6600 • Carrera 7 No. 26 - 20 Piso 17 • Bogotá - Colombia